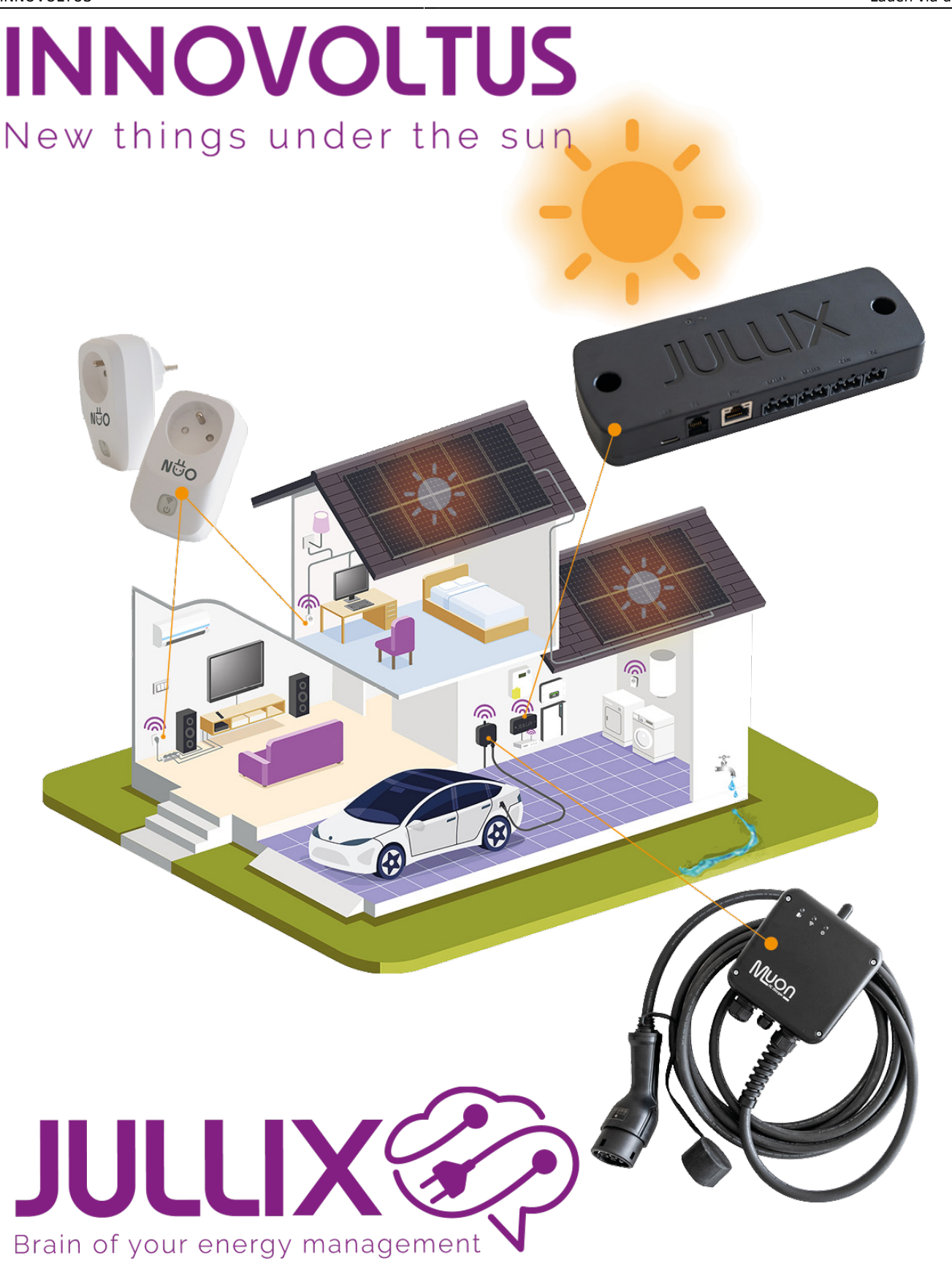

Laden via de app

## Inhoudsopgave

| Snelgids laden met de app | 3  |
|---------------------------|----|
| Auto aanmaken             | 4  |
| Bevestigen in app         | 5  |
| Toegang                   | 6  |
| Laadpaal bediening        | 8  |
| Laden starten             | 9  |
| Laden wijzigen            | 10 |
| Laden                     | 10 |
| Laadmodi                  | 10 |

# Snelgids laden met de app

Deze snelgids helpt je in 3 stappen het portaal configureren zodat je eenvoudig kan laden via de smartphone app.

- 1. Eerste moet je een auto maken in je profiel: Via kies je **Profiel**. Op je profielpagina kies je het tabblad **Mijn auto's**, via kan je een nieuwe **Auto aanmaken**.
- 2. Vervolgens moet je de auto toevoegen aan de laadpaal: Via Configuratie, onder de sectie
   Laadpaal kies je Toegang in het menu = bij de laadpaal.
- 3. Als laatste moet je de laadpaal instellen op Bevestigen in app, dat is ook via Configuratie, onder de sectie Laadpaal maar dan Configuratie in het menu an de laadpaal.

#### Auto aanmaken

Een auto wordt aangemaakt in het profiel van de gebruiker.

Via kies je **Profiel**. Op je profielpagina kies je het tabblad **Mijn auto's**. Met een klik op

kan je een nieuwe auto aanmaken. Je krijgt een formulier waar je enkele gegevens van de auto kan ingeven:

| JULLIX                          | Nieuwe auto toevoegen                                                                                                    |                                                                                               |            | nesteri 🚊 🔍 🌲 💿 |
|---------------------------------|----------------------------------------------------------------------------------------------------|-----------------------------------------------------------------------------------------------|------------|-----------------|
| + [DEMO] Maquete Profid Account | neare and nerorgen                                                                                                    |                                                                                               |            |                 |
| 2 Postal i Mijn                 | Tuburt elektric                                                                                                    | 15 2                                                                                          | kWh        |                 |
| 🚠 Account<br>🙀 Mign autors      | Beschrijving<br>Hobby project 3                                                                                               |                                                                                               | _          | -               |
| W AR-tokana                     | ↓ Minimale laadstroom afdwingen ③<br>■ Het laadstation levert altijd de minimale laadst                                       | roon.                                                                                         |            |                 |
| 🐲 Apparatenbeheer               | 5 Oplades *                                                                                                    | distant 91 Departure who                                                                      | r le a     |                 |
|                                 | 6 Maximual toegestaan vermogen voor ééntesig lader                                                                            | i sharara                                                                                     |            |                 |
|                                 | 7,4<br>Hier kun je het stasimaal toegestane vennagen instellen da<br>biokmotius rekening kan heuden met het correcte leedvern | t de lader zal gebruiken voor ééntasig lader, zodat o<br>rogen. De standsardwaarde is T.4 kW. | kw lo      |                 |
|                                 | Maximaal toegestaar                                                                                                    | i vermogen aanpassen. A                                                                       | - 8        |                 |
|                                 | Annkow                                                                                                    | I                                                                                             | Revent     |                 |
|                                 |                                                                                                    |                                                                                               | $\gamma_7$ |                 |
|                                 |                                                                                                    |                                                                                               |            |                 |
|                                 |                                                                                                    |                                                                                               |            |                 |
| New things under the sun        |                                                                                                    |                                                                                               |            |                 |
| tiacontining                    |                                                                                                    |                                                                                               |            | 74 st -         |

Je kiest een Naam (1) en geeft de Batterijcapaciteit (2) in.

Bijkomende informatie kan je in de **Beschrijving (3)** zetten.

Je kan Minimale laadstroom afdwingen (4) aanvinken.

En je kiest de wijze van Laden\* (5): Alleen enkelfasig Alleen driefasig Dynamisch schakelen.

Voor de gekozen laad wijze (5), kan je dan het maximum vermogen instellen: (6).

Via **Bewaren (7)** worden de instellingen bewaard.

### Bevestigen in app

| /ia <b>‡ co</b>                                        | onfigura            | <b>atie (1)</b> kan je het gedrag | bij inpluggen instellen o      | p <b>C-Bevestigen in app (</b> |
|--------------------------------------------------------|---------------------|-----------------------------------|--------------------------------|--------------------------------|
| JULLIX 📀                                               | Configuratie Laudco | Gedrag bij inpluggen - MUON 32    | ×                              | Luchwig Admin 🔔 🔍 🌲 😨          |
| <ul> <li>EME instellingen</li> <li>Landpart</li> </ul> | 8                   | Laadp<br>Her kan je               | C. Deventigen in app           |                                |
| Sin stopcontact                                        |                     | Anndoren                          | 3 towards                      | ⊗ = -                          |
| Cenvorner                                              | -                   | Spe New                           | OptionStype Streets Beachiping |                                |
| Appendix                                               |                     | S MUON 32                         | 🖏 🗋 нажизати                   |                                |
| Historiek                                              |                     |                                   |                                | Trogang                        |
| Digersees                                              | E                   |                                   |                                | 😵 Office gedrag                |
|                                                        |                     |                                   |                                |                                |
| INNOVOL<br>tere things under                           | TUS<br>the sun      |                                   |                                |                                |

Als je **C**-Bevestigen in app (2) kiest, dan start het laden niet onmiddellijk wanneer je de kabel in het voertuig stopt. Via Bewaren (3) worden de instellingen bewaard. Je moet in dit geval altijd via de app bevestigen. Op die manier is je laadpaal beveiligd tegen ongeoorloofd gebruik.

In de app kies je welk voertuig en welke laadmodus je wil gebruiken. De volgende keer dat je het laden start in de app, zal de laatst gekozen auto en laadmodus voorgesteld worden met een klik start je dan het laden met dezelfde instellingen.

Om via de App het laden te kunnen starten is het noodzakelijk dat je een auto aanmaakt en dat je deze auto ook toegang geeft tot de laadpaal.

### Toegang

Via **Toegang (1)** kan je instellen welke autos geladen mogen worden aan de laadpaal. Je krijgt een lijst met auto's die toegang hebben tot de laadpaal. Onderaan klik je op *Kies een wagen* **(2)** en zie je jouw lijst van auto's **(3)**.

| JULLIX                                        |             | Transmo, MUCH 12      | I _ I _ I _ I | _         |                 |     | Ludwig         | Admin 🚊      | ۹. | 0         |
|-----------------------------------------------|-------------|-----------------------|---------------|-----------|-----------------|-----|----------------|--------------|----|-----------|
| + DEVE Installate Configurate Laudconfigurate |             | loegang - MUON az     |               | ^         |                 |     |                |              |    |           |
| EMG Instellingen                              | Laadr       | id Naarn              | Beschrijving  |           | E               |     |                |              |    |           |
| D Lasdpast                                    | Hier kan je |                       |               |           |                 |     |                |              |    |           |
| Sire stopcoreact                              | 2           |                       |               |           | ere<br>Alter de | a ( | 2              | -            |    |           |
| Cenventer E                                   |             |                       |               |           |                 |     |                |              |    |           |
| 🌲 Integration 👔                               | D) -        |                       |               |           | 00<br>685d      | n 1 | 7              | -            |    |           |
| Gall Apparates                                |             |                       |               |           |                 |     | Configuratie   | _            |    |           |
| Historiek                                     |             |                       |               |           |                 |     | Toegang        |              |    |           |
| 🗘 Algerates 🗄                                 |             |                       |               |           |                 |     | Coffine gedrag | $\mathbf{N}$ |    |           |
|                                               |             |                       |               |           |                 |     | Naars & besch  | nijving .    |    |           |
|                                               |             |                       |               |           |                 |     |                |              |    |           |
|                                               |             |                       |               |           |                 |     |                |              |    |           |
|                                               |             | Pis Waggie            |               |           |                 |     |                |              |    |           |
|                                               |             | Ladwig's Car 3        |               |           |                 |     |                |              |    |           |
|                                               |             | Betty's Car           |               |           |                 |     |                |              |    |           |
|                                               |             | EV TEST               |               |           |                 |     |                |              |    |           |
|                                               |             | Kies een r <b>2</b> m |               | +4        | 4               |     |                |              |    |           |
| INNOVOLTUS                                    |             | Shift                 |               | 5 Bewaren |                 |     |                |              |    |           |
|                                               |             |                       |               |           |                 |     |                |              |    |           |
|                                               |             |                       |               |           |                 |     |                |              |    |           |
| *tissometiletiss                              |             | _                     |               |           |                 |     |                |              |    | The state |

Je kiest er één van en klikt op (4) om die toe te voegen. Via **Bewaren (5)** wordt de toegevoegde auto bewaard in de laadpaal toegang. De lijst met auto's die toegang hebben tot de laadpaal wordt geüpdated.

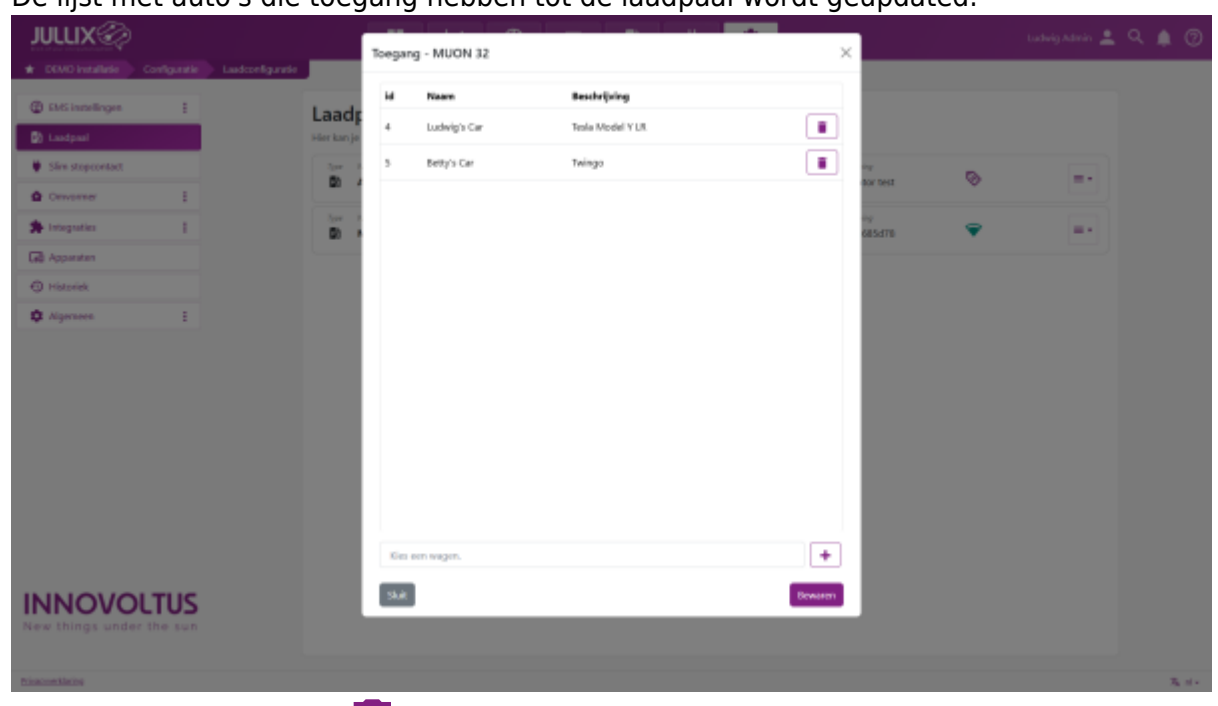

Via de 'prullenbak-knop' kan je de auto terug verwijderen van je laadpaal, je moet dat dan nog bevestigen via de **Bewaren** knop.

Als de je nog geen toegang hebt tot een auto, moet je er eerst nog een aanmaken in je profiel bij **Auto's**.

# Laadpaal bediening

In de app kan kan je met een klik vanop de startpagina naar de laadpaal bediening.

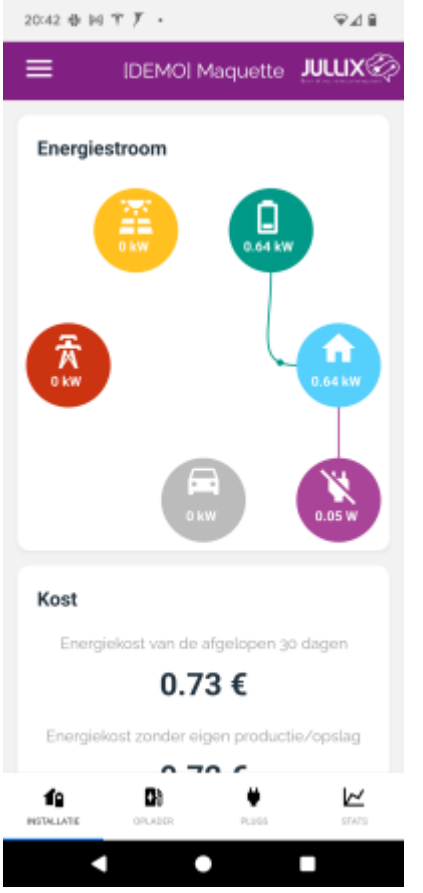

Via de **Oplader** pagina op de app kan je de laadpalen bedienen. De app is zo gemaakt dat je met een minimum aan handelingen het laden van je auto kan starten.

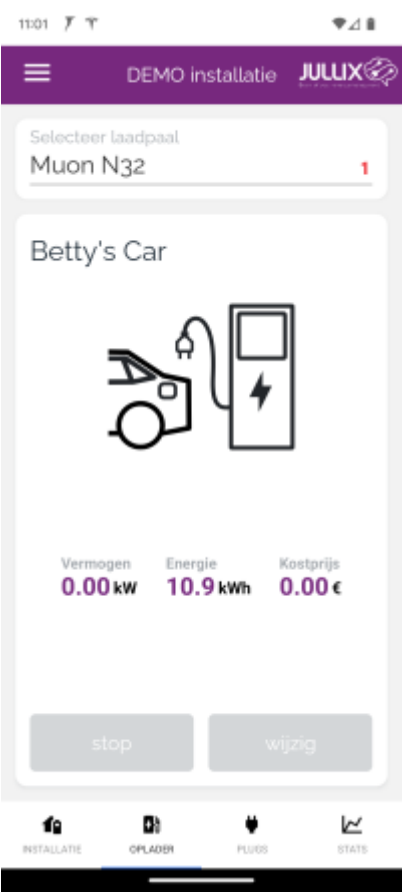

Bovenaan zie je de naam van de laadpaal die geselecteerd is. Op de pagina zie je de status van de geselecteerde laadpaal. Als er geen auto is aangesloten, zie je de naam van het voertuig dat het laatst is aangesloten geweest en het vermogen dat er toen geladen is. Als je toegang hebt tot meerdere laadpalen, kan je door op de naam van de laadpaal(1) te tikken een andere laadpaal kiezen.

#### Laden starten

Als de laadpaal is ingesteld om automatisch te starten, zal het laden van de auto starten zodra de laadkabel in de auto is gestopt.

### Laden wijzigen

Wil je de gegevens van de laadbeurt wijzigen, dan tik je op '**Wijzig**'(2). Je kan de laadbeurt op elke moment wijzigen. Je kan van laadmodus veranderen en/of de laadbeurt aan een andere auto toewijzen.

Op het scherm kies je de auto(1) en/of kies je de laadmodus(2). Door op '**Toepassen**'(3) te tikken wordt de wijziging toegepast en wordt de laadbeurt gestart als dat nog niet het geval was.

| 16.42 7 7 🖬 🔿                  | Ψ∡∎   |
|--------------------------------|-------|
| × instellingen                 |       |
| selecteer auto<br>Ludwig's Car |       |
| 2<br>○ 92 Ecco                 |       |
| 🆲 🞜 Turbo                      |       |
| O @ Max                        |       |
| 🔿 🐻 Block                      |       |
| Ladan an anana anania anna     | blowe |

met het elektriciteitsnet, beperkt door het capaciteitstarief.

| 4 Annuleren | Toepassen |
|-------------|-----------|
|             |           |

### Laden

| 11-12 F T 🖬 🔿                  | 学业目               |
|--------------------------------|-------------------|
| 😑 DEMO installatie 📕           | ımx⊗              |
| Selecteer lasdpaal<br>Muon N32 |                   |
| Ludwig's Car                   | i                 |
|                                |                   |
| 3 2.26 kw 0.0 kwh 0.00         | ⊕:<br>D€          |
| stop wijzig                    |                   |
| HERALIATE OFAIR PLUG           | <b>H</b><br>51475 |

Als er een auto geladen wordt, zie je dat aan de animatie. Aan het laadicoon(1) kan je zien in welke modus de laadpaal aan het laden is. Er wordt ook aangeduid of de laadpaal enkel-fasig(2) of 3-fasig aan het laden is. Onder de animatie(3) vind je het vermogen waarmee de laadpaal aan het laden is, hoeveel energie er in de huidige laadbeurt al geladen is en wat de kostprijs van de laadbeurt momenteel is.

### Laadmodi

Je kan uit verschillende laadmodi kiezen. De app onthoudt de laatst gekozen laadmodus.

Bij de laadmodus **MAX** moet je via de slider het vermogen waarmee er geladen wordt, instellen. **Let op** laden via de modus **MAX** houdt geen rekening met de capaciteitspiek!!

In **BLOCK** modus bepaal je met een slider hoeveel energie je in de komende laadbeurt wil laden.

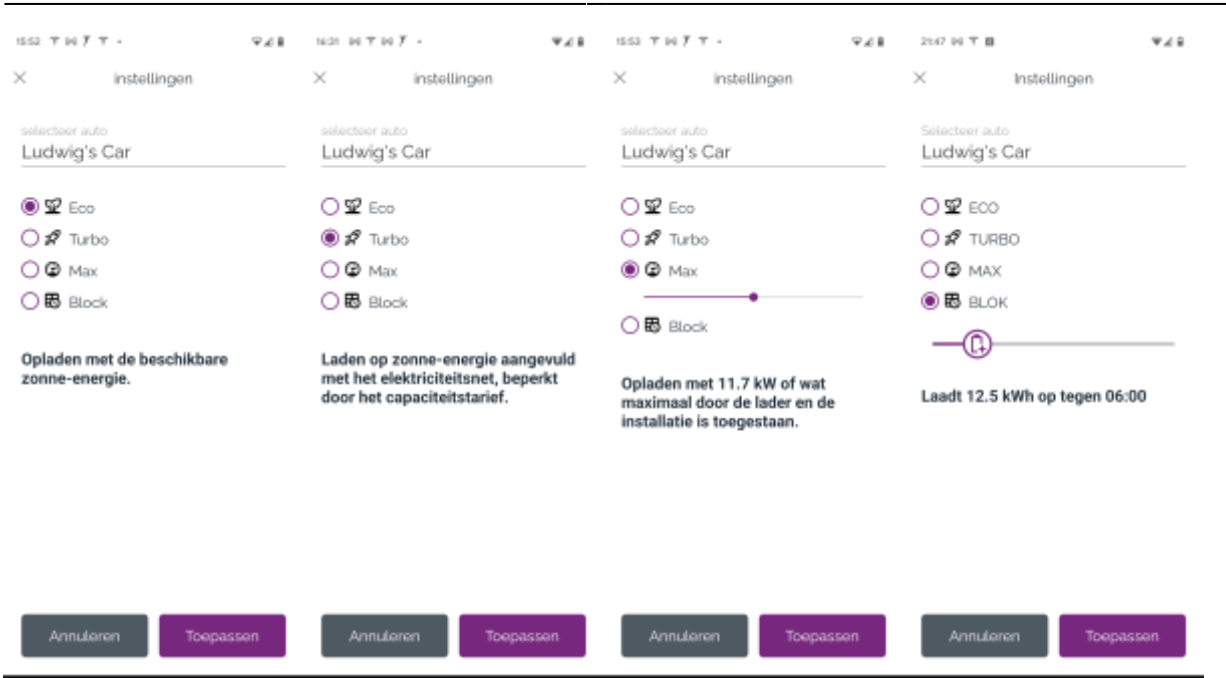